## **NOW AVAILABLE!** Submit Your FSA Claims Online

Diversified Benefit Services, Inc. offers Online Claims Filing for all Flexible Spending Account (FSA) Participants. **IT'S CONVENIENT, EASY AND SECURE!** To submit your claims online, please follow the instructions below.

## **1. Log In**

Your A.S.A.P.<sup>®</sup> Online Account is the secure gateway to your claim information. *IF YOU HAVE AN A.S.A.P.® LOG IN* **NAME** *AND* **PASSWORD** *PROCEED TO STEP 2.* To create an A.S.A.P.<sup>®</sup> Online Account:

- 1. Visit www.dbsbenefits.com
- 2. Select Create New Account
- 3. Enter your employer PIN (available through website)
- 4. Click Submit
- 5. Enter the New Account Information requested
  - \* Email address is required
  - \* Log in Name and Password (Please use any combination of letters and/or numbers (no symbols))
- 6. Click Submit

## **2.** Complete Your Online Claim Form

- 1. Log in to your A.S.A.P.® Online Account
- 2. Click Claims
- 3. Click Online Claim Entry
- 4. Click Enter a Claim
- 5. Complete the "Online Claim Form"
- 6. Select Attach Image or Fax/Mail\*
- 7. Click Add Claim Image(s)
- 8. Click Browse
- 9. Locate the .pdf or .jpg claim image you have stored on your computer (file names should include letters or numbers and no spaces)
- 10. Click Open
- 11. Click Save (you will see your image uploading)
- 12. Click Accept Claim
- 13. Click Add Another Claim if you have additional claims to enter
- 14. Click Submit Claim(s) to DBS after you have entered all of your claims
- 15. Sign your claim form by checking the "Certification" box and clicking Submit
- 16. Print confirmation for your records

\*To fax/mail your documentation, select the **"Fax/Mail"** option on the claim form and follow the online instructions.

## DBS CUSTOMER SERVICE Local: (262) 367-3300 / Toll Free: (800) 234-1229 Fax: (262) 367-5938

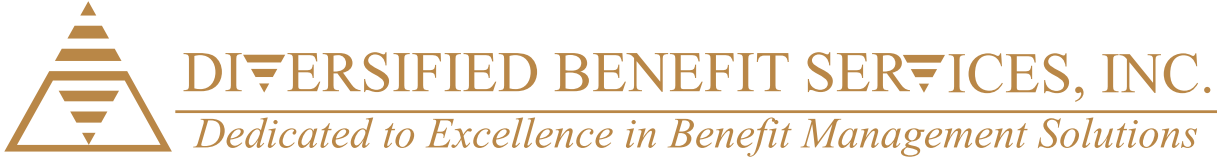

Log in Name
Log in Password
Create
New
Account
Help
Log in Name
Log in Password
Create
New
Account
Help
Log in Name
Password?
This site is secured by a Versign SSL Certificate